## Create a Replacement PO

There may be times when Accounts Payable, Purchasing or the Supplier will require a replacement PO for a specific reason. When this occurs the following process will help you create a replacement PO. Note there are times when the supplier *must* have a copy of the new PO and other times when the supplier *must not* get the PO. This will be covered in the Billing Options section below.

There are several ways to find the requisition which will then be copied to a new cart. This How-to document will show you how to do this from *Related Documents* found on the PO

|    | Purchase Order PO Number Revision 0 • 📃 🐵 🖶 🚯 Gui food Revision 2 • 🔿 🛛                                                                                                    |
|----|----------------------------------------------------------------------------------------------------|
|    | Datus Dummary Revisions O Confirmations Dispinents Charge Receipts Involves Comments Attachments O History                                                                                      |
|    | General Information                                                                                                    |
|    | Accounting Distribution                                                                                                    |
|    | 1 Item                                                                                                    |
|    | Status Rem Catalog No. Size/Packaging Unit Price Quantity Exit Price Total (623.61 USD)                                                                                                    |
|    | What was Purchased Unit Price Extended Price Statement of the G20 51                                                                                                    |
|    | Contract: no value Regulation Number 149209873 revel pert                                                                                                    |
|    | Commodity Code no value External Note no value Related Documents  PO Claures Add Pequivations: 14/203873                                                                                        |
| 1. | Starting with the PO you need to replace,                                                                                                    |
|    | click on the Requisition number found under the heading of Related Documents                                                                                                    |
| 2. | Click on the 3 dots on the top right hand corner of the Requisition Requisition Number • • • • • • •                                                                                            |
| 3. | Click Copy to New Cart Add Comment                                                                                                    |
|    | Note that everything except for Comments and Accounting                                                                                                    |
|    | Distribution will copy to the New Cart. The system will create a new Requisition number. You will be taken to the <i>cart</i> . Changes can be made here or later in <i>Proceed to Checkout</i> |
|    |                                                                                                    |
| 4. | Name the cart REPLACEMENT OF PO U000XXXXX                                                                                                    |
|    | Name<br>REPLACEMENT OF PO U000XXXXX                                                                                                    |
| In | the New Cart                                                                                                    |
| 1. |                                                                                                    |
|    | Shopping Cart + 149449310 + E 😁 Assign Cert Proceed To Overdear                                                                                                    |
| 2. | Make changes to the Form or Supplier                                                                                                    |
|    | Search for products, suppliers, forms, part number, etc.                                                                                                    |
|    | Y Go to the drop down options at the top for changing the sup-                                                                                                    |
|    | prier for the whole requisition of to Remove selected items                                                                                                    |
|    | Go to the line level to change the form contents                                                                                                    |
|    | Product Description                                                                                                    |
| 3. | Accounting Distribution: Copy and paste from the PO (if desired)                                                                                                    |
| Δ  | Billing Tah                                                                                                    |
| ч. |                                                                                                    |
|    | If the supplier must receive the PO make sure this box is unchecked                                                                                                    |
|    | • If the supplier <b>must not receive the PO</b> , make sure the box is <b>checked</b> . This will prevent an accidental duplicate order .                                                      |
| 5. | External Note: Add an External Note that reads:                                                                                                    |
|    | Replacing PO U0000XXXX. DO NOT DUPLICATE THE ORDER.                                                                                                    |
|    | <ul> <li>Please invoice against this new PO number.</li> </ul>                                                                                                    |
|    | <ul> <li>Email invoices to an@admin utabledu, and reference the PO # to be billed against</li> </ul>                                                                                            |
|    | - Enter involves to appead minitation court and reference the norm to be blied against.                                                                                                    |

- 6. Go to the original PO and add a comment: See replacement Requisition: XXXXX
- 7. Go to original Requisition and add a comment: See replacement Requisition: XXXXX
- 8. Go back to the new requisition and Add a comment: This replaces requisition XXXX.
- 9. After all changes/updates are made Click Submit Requisition
- 10. Make sure to close the old PO and include a Comment to validate the closure: See replacement PO U000XXXXXX
- Click <u>One UShop</u> for Proceed to Checkout help